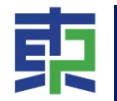

# 東かがわPayの登録方法

### ■ iPhoneをご利用の方

#### Androidをご利用の方

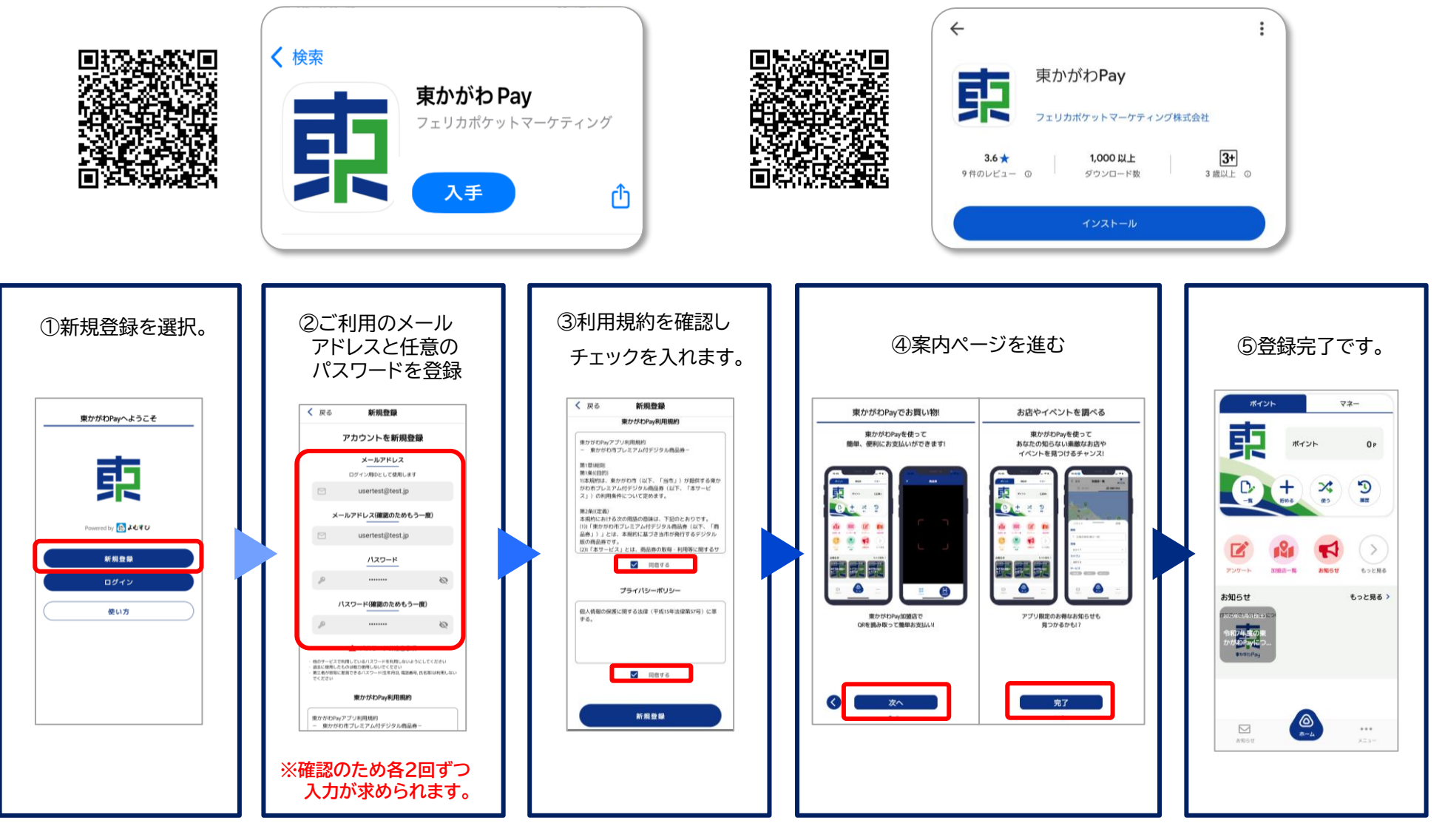

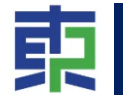

## 初期設定\_メール認証

不正防止のためご登録で利用されたメールアドレスが正しいものか確認するためメール認証が必要です。

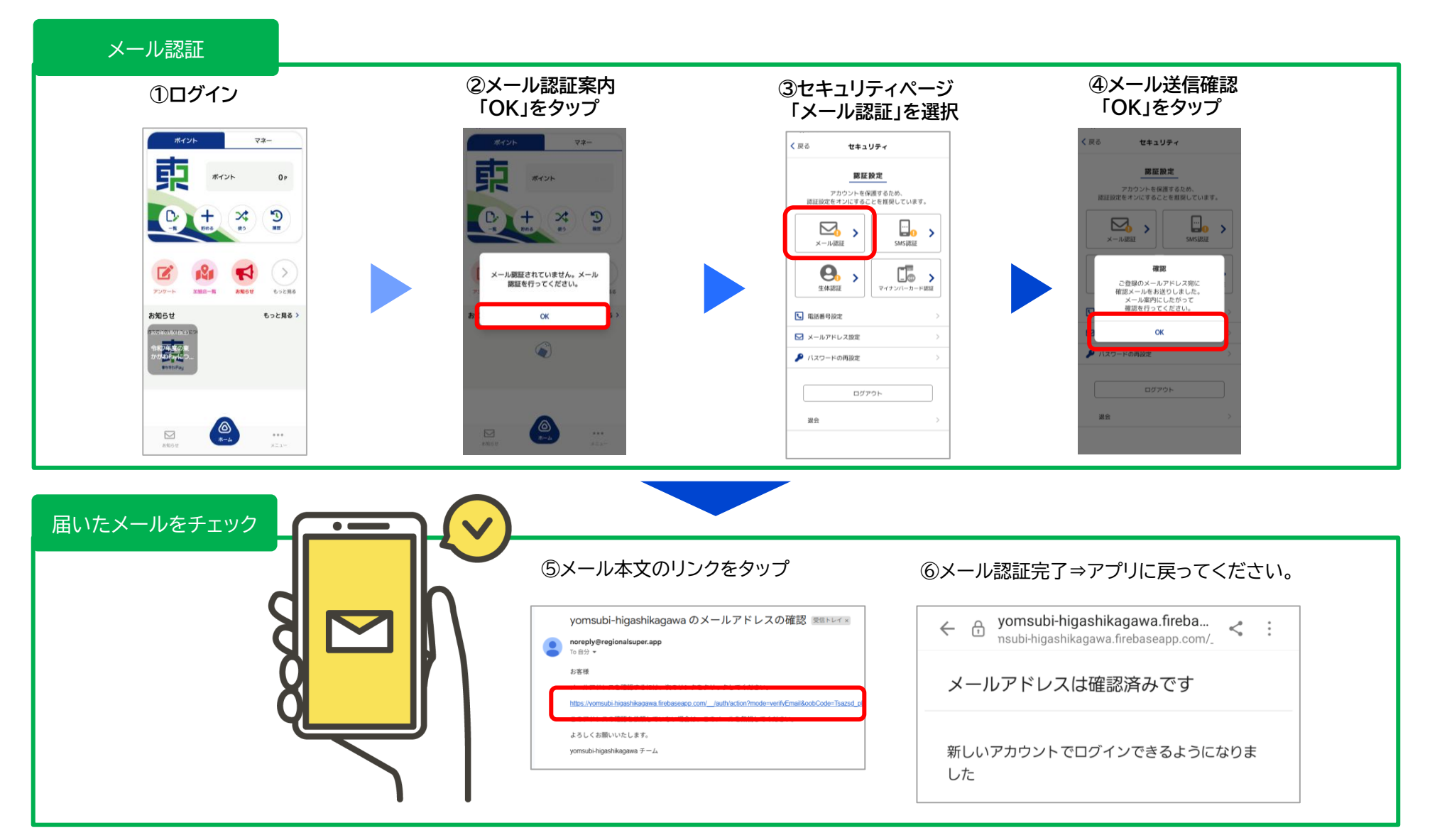

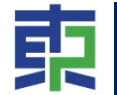

## 初期設定\_SMS認証(二段階認証設定)

不正ログイン防止のため、ご利用の電話番号登録と二段階認証設定が必要です。

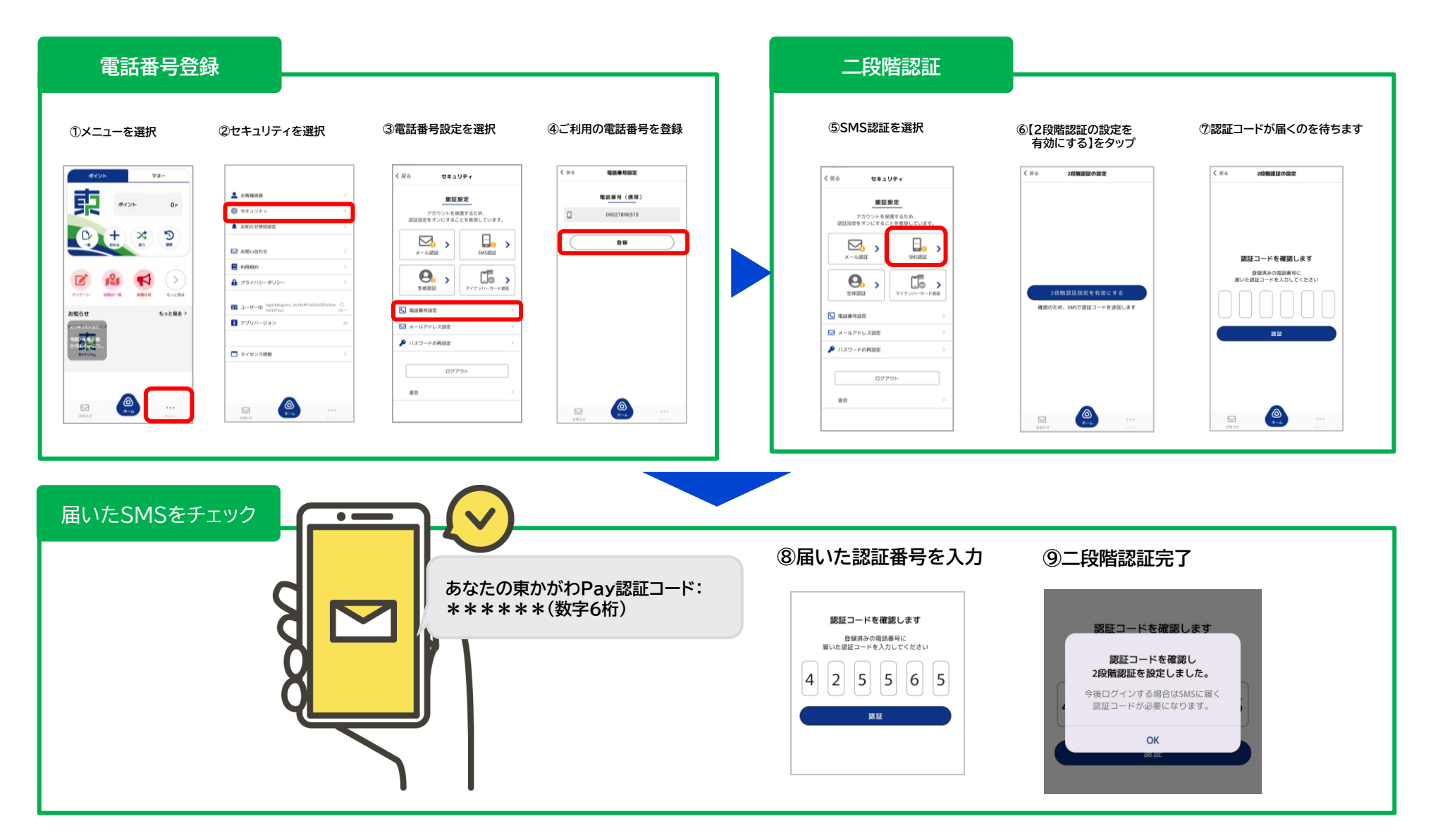